Proud to Care CORNWALL

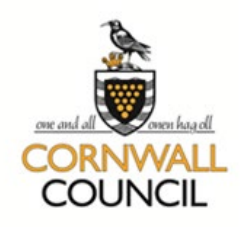

# **User Guide**

Instructions for using the Providers Hub on the Proud to Care Cornwall website

### Contents

- 1. Provider Dashboard
- 2. Creating a Company Profile
- 3. Submit a Job
- 4. Jobs Dashboard
- 5. Managing Applications
- 6. Hints and Tips

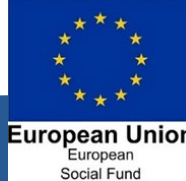

### **Provider Dashboard**

Once you've logged in to your account you will be taken to the Provider Dashboard with the following features:

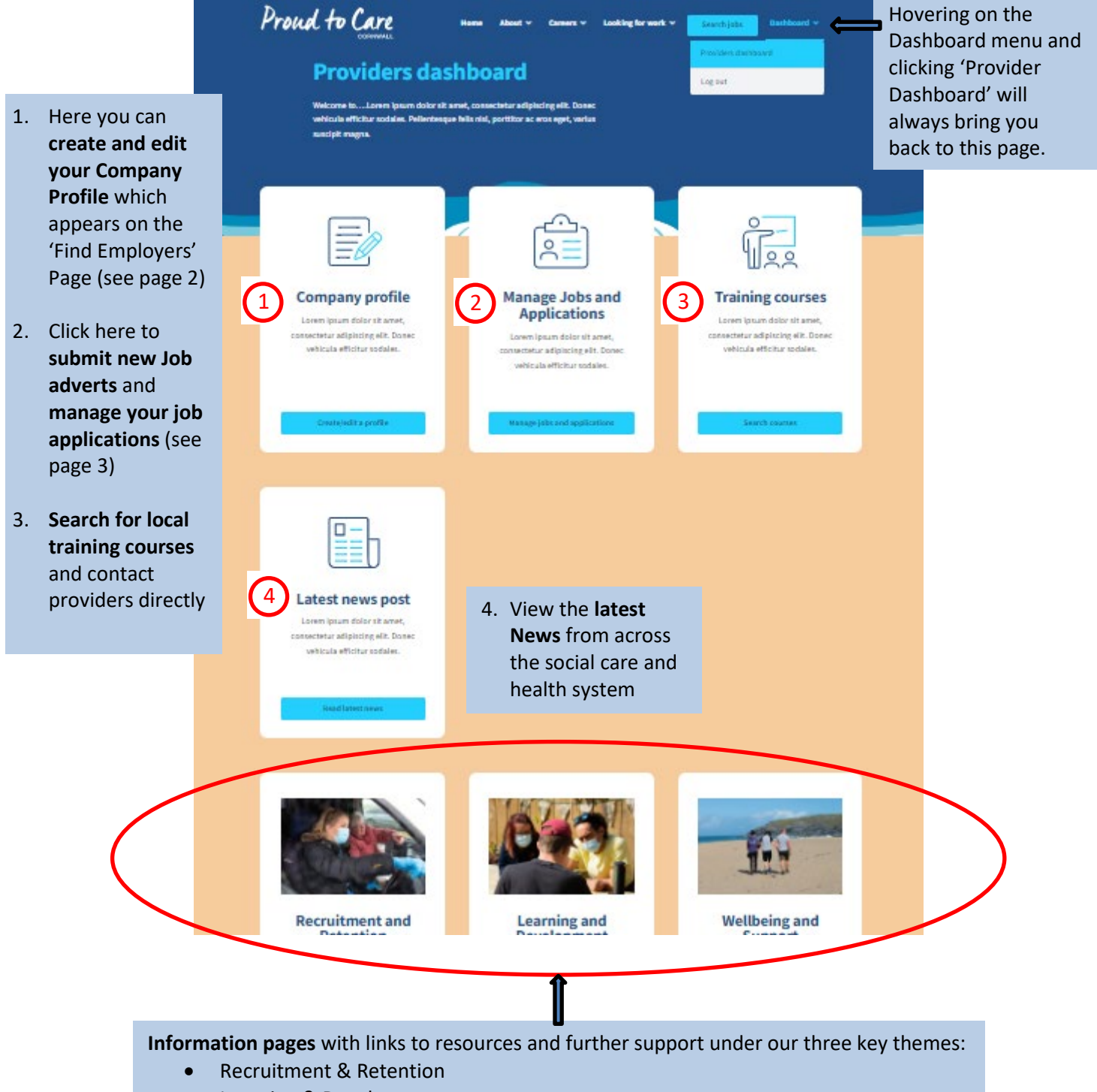

- Learning & Development
- Wellbeing & Support

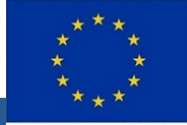

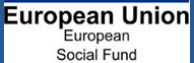

The work of Proud to Care Cornwall is supported through various ESF funded programmes.

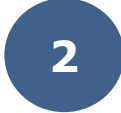

### **Creating a Company Profile**

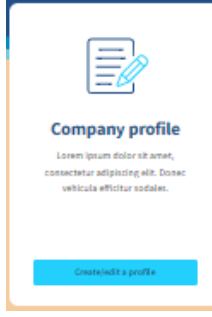

### All new users will need to create a Company Profile before they can advertise their Job vacancies.

From your Provider Dashboard, click the button 'Create/Edit a Profile'.

If you don't already have one, you will be taken straight to the form to create your Company Profile. You will be asked to complete the following fields:

- Name as you'd like it displayed to the public
- Website (optional)
- Areas covered you can choose as many of these as required and click the cross to remove any you have selected by mistake. We suggest you select the region of Cornwall you cover (North and East, Central or West) as well as the nearest town(s)
- Service Types again, you can choose as many of these as required and click the cross to remove any you have selected by mistake
- Email this will automatically show the email address you used when you registered for your account but you can change it here if required. Remember, this is where you will receive enquiries from the 'Contact Us' form on your live Company Profile page.
- Logo (optional) this doesn't have to be in a square but can only be a maximum of 500 pixels at its highest or widest.
- Company Profile here you can add a description of your business and what it's like to work for you. For Hints and Tips see page 6.

Click 'Preview' to see what your Profile will look like and then 'Submit Company' to make it visible on the 'Find Employers' page. By clicking 'Save' you can save your profile as a draft to finish later and this will not publish it to the website.

Once you've created your Company Profile or saved a draft version, when you click on the 'Create/Edit a Profile' button you will be taken to the Company Dashboard instead of the form:

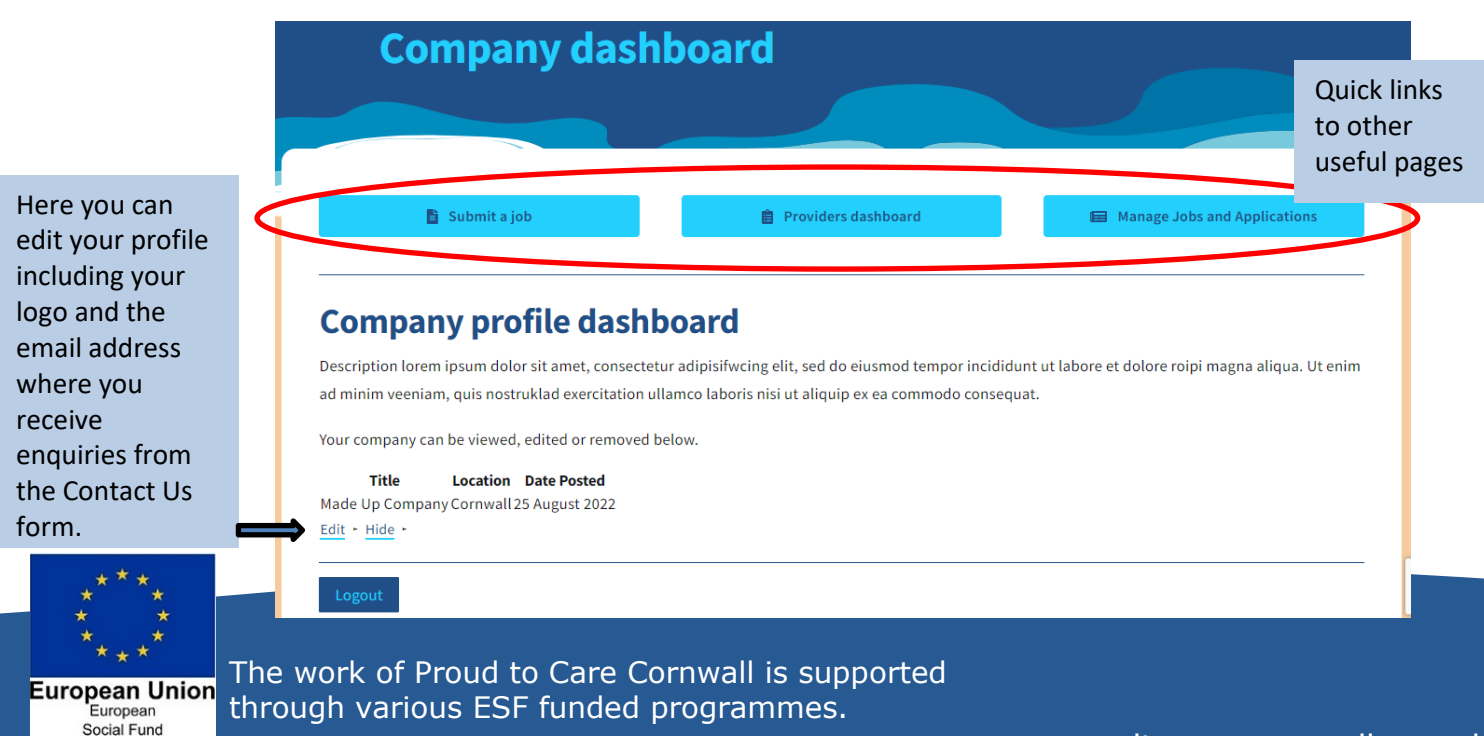

## **Manage Jobs and Applications**

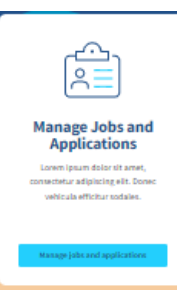

#### Submit a Job

Click on the Manage Jobs and Applications tile on your Provider Dashboard and you will see a button to 'Submit a job'.

📋 Submit a job

This will take you to a form with the following fields:

• Company – type in the first three letters of your Company name (as displayed on your Company Profile) and then select your company name

| Company * | Select company  |  |
|-----------|-----------------|--|
|           | Mad             |  |
|           | Made Up Company |  |

- Job Title
- Job Region here you will be asked to choose North and East, Central or West Cornwall. You can choose as many as required and click on the cross to remove any if you add them by mistake.
   Once you have chosen the correct region(s) you will be able to narrow down by selecting the relevant town(s) in each region. Again, you can choose as many as required.

| Job Region *                                       | Central Cornwall      North and East Cornwall      West Cornwall |
|----------------------------------------------------|------------------------------------------------------------------|
|                                                    | Please select job search region for Cornwall.                    |
| Job Region $\rightarrow$ West Cornwall *           | Please select from the list below                                |
| Job Region $\rightarrow$ North and East Cornwall * | Please select from the list below                                |
| Job Region $\rightarrow$ Central Cornwall *        | Please select from the list below                                |
|                                                    | Falmouth/Penryn                                                  |
|                                                    | Newquay                                                          |
|                                                    | Padstow                                                          |
|                                                    | St Agnes/Perranporth                                             |
|                                                    | St Austell                                                       |

- Job type Full time, Part time, Bank, Nights
- Salary/Hourly rate
- Job category choose from Activities Worker, Administration/Finance/Human Resources, Advice Worker, Apprenticeship, Catering, Community Care Worker, Education and Training, Housekeeping, Maintenance, Management, Nursing, Occupational Therapy, Other, Personal Assistant (Care and Support), Residential Care Worker, Senior Care Worker, Senior Support Worker, Social Work, Supervisor/Team Leader, Support Worker (Community), Support Worker (Residential)

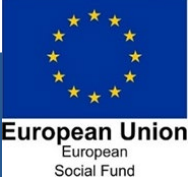

Continued...

The work of Proud to Care Cornwall is supported through various ESF funded programmes.

- Description
- Our ideal candidate (optional) this will display as a sub heading on the page.
- Essential skills (optional) this will display as a sub heading on the page.
- Application email this is where you will receive email notifications when a candidate has applied for this role. This email address will not be visible to job seekers. You can only add one email address.
- Closing date Job listings will automatically disappear from the website after this date.
- Logo (optional) this is automatically pulled across from your Company Profile

**Click 'Preview' to see what your advert will look like and then 'Submit Listing'** to make it visible on the 'Search Jobs' page as well as the 'Jobs' tab on your Company Profile page. By clicking 'Save Draft' you can save your advert to finish later and this will not publish it to the website.

You can submit as many jobs as you like.

To finish a draft advert or to edit a live advert, visit your Jobs Dashboard.

### **Job and Applications Dashboard**

Once you have saved a draft or submitted a Job advert it will appear on your Job and Applications Dashboard:

| applications you have | received to your va                                                                                     | acancies through the                                                                                                    | e website. For step-by-step                                                                                                    |
|-----------------------|----------------------------------------------------------------------------------------------------|----------------------------------------------------------------------------------------------------|----------------------------------------------------------------------------------------------------|
| I Closing Date        | Listing Expires                                                                                         | Applications                                                                                                    | Here you can see                                                                                                    |
| 22 21 October 2022    | 21 October 2022                                                                                         | -                                                                                                    | how many<br>applications you                                                                                                    |
| 22 30 October 2022    | 30 October 2022                                                                                         |                                                                                                    | have received for<br>each job.                                                                                                    |
| )22 26 October 2022   | 26 October 2022                                                                                         | -                                                                                                    | Click on the<br>number to view t                                                                                                    |
|                       | applications you have<br>Closing Date<br>22 21 October 2022<br>23 30 October 2022<br>22 26 October 2022 | applications you have received to your value         I       Closing Date       Listing Expires         122       21 October 2022       21 October 2022         122       30 October 2022       30 October 2022         122       26 October 2022       26 October 2022 | Closing Date       Listing Expires       Applications         122       21 October 2022       21 October 2022       -         122       30 October 2022       30 October 2022       -         122       26 October 2022       26 October 2022       26 October 2022       - |

- Edit an existing advert
- **Continue Submission,** to edit and complete a draft advert
- **Duplicate,** to easily create additional similar job adverts

When you click any of these, it will automatically open the Submit a Job form pre-filled with the relevant information so you can amend any of the fields in the list above. In each case you will need to click 'Save changes' or 'Preview' and then 'Submit Listing' to make your edits live on the website.

If you choose to **Mark filled**, the Job advert will remain live on your Company Profile and the Jobs page until the \_\_\_\_\_\_ Closing date, but the option for candidates to apply will no longer be available.

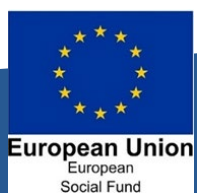

#### **Managing Applications**

When you click on the number of applications next to a job advert, it will open a list for you to view and manage as follows:

|                         | The job applications for '                           | "Community Care Assistant" are list                          | ted belo | Export th<br>spreadsh<br>and how<br>questions  | e list<br>eet ii<br>they<br>5 on 1 | of applicants to a<br>ncluding their detail<br>answered the<br>the application form | S  | Download CSV                                                        |
|-------------------------|------------------------------------------------------|--------------------------------------------------------------|----------|------------------------------------------------|------------------------------------|-------------------------------------------------------------------------------------|----|---------------------------------------------------------------------|
|                         | Filter by status                                     |                                                              |          | ✓ Newest first                                 |                                    |                                                                                     |    | ~                                                                   |
|                         | New 18 October 2                                     | 2022                                                         |          |                                                |                                    | = Ø                                                                                 | 2  | <ul> <li>· · · · · · · · · · · · · · · · · · ·</li></ul>            |
|                         |                                                      |                                                              |          |                                                | _                                  |                                                                                     | 3  |                                                                     |
| . Cl<br><b>vi</b><br>of | lick here to<br>iew the details<br>f this applicant, | 2. Download the<br>CV or other<br>supporting<br>document the | 3.       | Click here to<br>email the<br>applicant (opens | 4.                                 | Add some<br>private notes<br>about this<br>application. Only                        | 5. | Mark the status<br>of this<br>application and<br>give it a priority |

| including their  | document the | your default      | application. Only | give it a priority |
|------------------|--------------|-------------------|-------------------|--------------------|
| cover message    | applicant    | email client with | you can see this. | rating. Only you   |
| and answers to   | provided.    | prefilled 'To',   |                   | can see this.      |
| the questions on |              | 'Subject' and     |                   |                    |
| the application  |              | greeting line     |                   |                    |
| form.            |              | fields).          |                   |                    |
|                  |              |                   |                   |                    |

#### We ask that you regularly keep the status of your applications up to date.

Social Fund

This data is automatically shared with the Proud to Care team. Updating the status of your applications will enable us to focus our marketing efforts where we can see it has been successful. It will also enable us to reach out to candidates who are not successful or don't attend an interview to offer them specialised pre-employment support from our partners across the sector.

| <b>Danielle Tes</b> | 2<br>2<br>2<br>2<br>2<br>2<br>2<br>2<br>2<br>2<br>2<br>2<br>2<br>2<br>2<br>2<br>2<br>2<br>2 | <ul> <li>Interviewed</li> <li>Hired</li> </ul>    |
|---------------------|---------------------------------------------------------------------------------------------|---------------------------------------------------|
| Application status: | ×<br>New ~                                                                                  | <ul><li>Archived</li><li>In progress</li></ul>    |
| Rating (out of 5):  | New Interviewed Hired Archived In progress Unsuggeschuld                                    | <ul> <li>Unsuccessful</li> <li>No show</li> </ul> |
| Save changes        | No show                                                                                     |                                                   |
| New 18 October 2022 |                                                                                             |                                                   |

## **Hints and Tips**

✓ Your Company Profile is an opportunity to tell candidates WHY they should choose to work for you. Showcase your achievements, your values and the benefits you offer so that you attract job seekers with matching skills and values.

Don't forget to include:

- Your client group (eg. over 65, under 65, complex needs etc.)
- If you employ drivers and non-drivers
- If you offer flexible shifts, evening/weekends only, casual/bank hours
- If you offer work experience, college placements or volunteering opportunities
- If you employ people from the age of 16

You might also like to mention how new starters are introduced into your company and how you support them in the first few days/weeks.

 Add a logo – it's great if you can add your company logo. It can be a maximum of 500 pixels at its highest or widest and you can change your logo by editing your Company Profile. Once you have added a logo to your Company Profile it will automatically appear on your Job Adverts too.

✓ A full and detailed Job Advert with all the relevant information will encourage more people to apply for your vacancies. We recommend that you use all of the fields on the Submit a Job form as this will greatly increase the look of your advert and engage with candidates.

Don't put alternative means of contacting you or applying for your vacancy in the text of your advert as you won't be able to manage these on (or attribute them to) the Proud to Care website later.

- If you want to extend a Job advert wait for it to expire first and then <u>reinstate</u> it instead. This will also reset the 'posted date' to the current date so it will appear at the top of the listings again. If you continually extend the advert without letting it expire, the 'posted date' will stay the same and the advert will start to look old and out of date.
- ✓ Once you've posted your adverts use the social sharing buttons at the bottom of the advert page to promote them on Facebook, Twitter and LinkedIn:

#### Share this job

If you experience any problems using the Proud to Care website or have any questions please contact the Proud to Care team by emailing <u>proudtocare@cornwall.gov.uk</u>

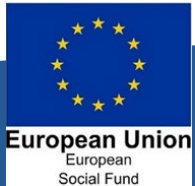

6